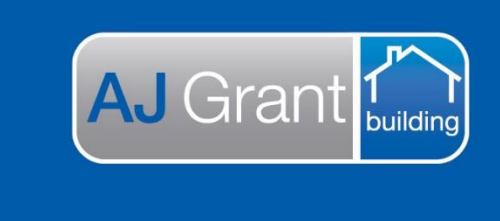

Updated 03.02.2023

**Prime Support Centre** 

# Prime Sync – Sync Queues

Work orders, updates and invoices are all sent via a sync request between AJG Australia and your trade portal. The sync requests go to a 'Sync Queue' and all sync requests need to be 'Accepted' before you can view the request.

**Support Centre** 

**Prime Ecosystem** 

## **Company Sync Queue**

Your Company Sync Queue can be found under the 'Sync' tab within the 'Share & Sync' section of Prime. Within this section, you can search all syncs across all jobs.

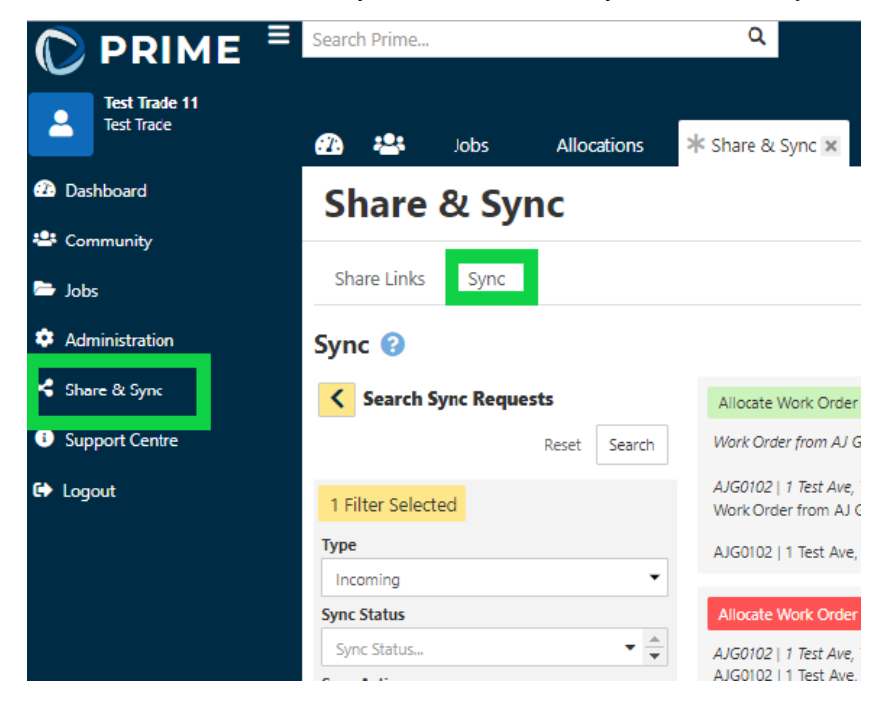

You can search for 'incoming' (syncs received from AJG Australia) or 'Outgoing' (syns from your company back to AJG Australia).

You also have the option to search via the sync status 'Pending', 'Accepted', 'Declined' or cancelled.

| Share & Sync       |      |       |      |     |
|--------------------|------|-------|------|-----|
| Share Links        | Sync |       |      |     |
| Sync 😮             |      |       |      |     |
| Search Sync        | Requ | ests  |      |     |
|                    |      | Reset | Sear | rch |
| 2 Filters Selected |      |       |      |     |
| Туре               |      |       |      |     |
| Outgoing           |      |       |      | •   |
| Sync Status        |      |       |      |     |
| Pending 🗙          |      |       | •    | ×   |
| Filter             |      |       |      |     |
| Select All         |      |       |      |     |
| V Pending          |      |       |      |     |
| Accepted           |      |       |      |     |
| Declined           |      |       |      |     |
| Cancelled          |      |       |      |     |

#### Job Specific Sync Queue

Each job also has a sync queue specific for that job file. All sync requests can be accepted/declined from both the Company Sync Queue and the job specific Sync Queue.

Example: You have received a note on a work order from AJG Australia. This can be found within the specific job under 'Share & Sync'

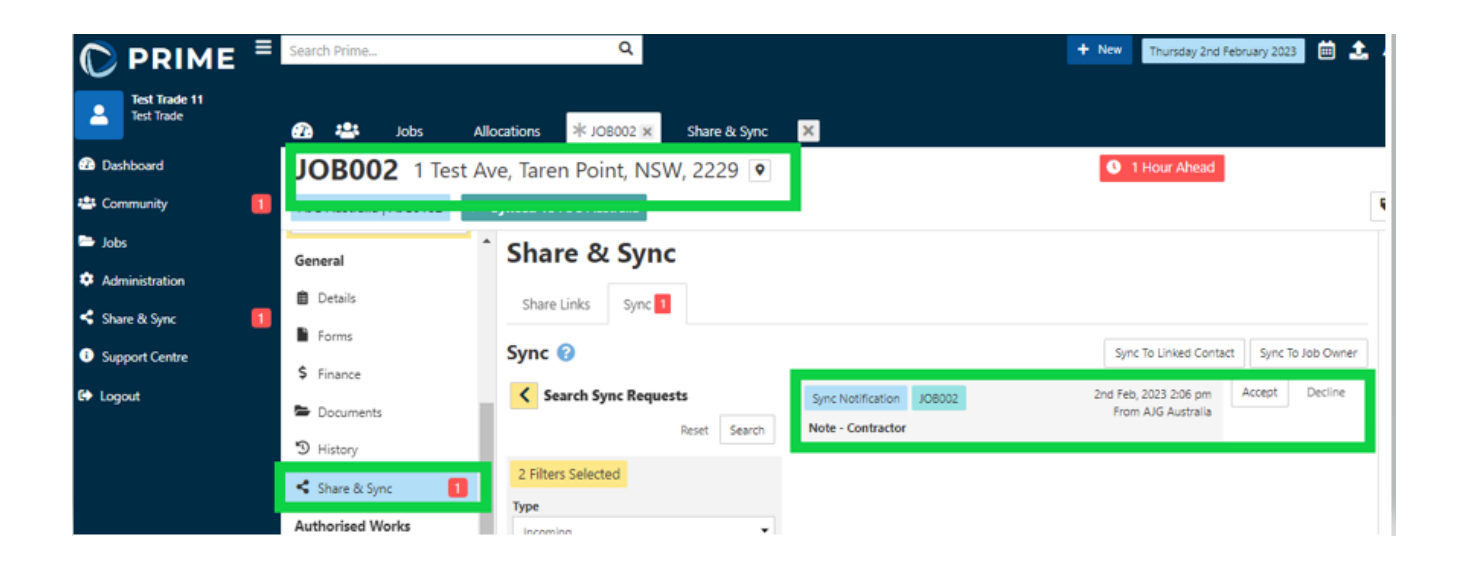

### Trade Accepting a Work Order

- 1. Email received to the trades nominated email address advising they have been sent a Work Order from AJG Australia (trades are unable to access the Work Order from the email)
- The work order request will now be in the Sync queue with two options to select Accept / Decline. No job data will show in the trades portal until the request has been accepted.

Within Prime, select 'Share & Sync' section, 'Sync' tab and then 'Accept' the Work Order.

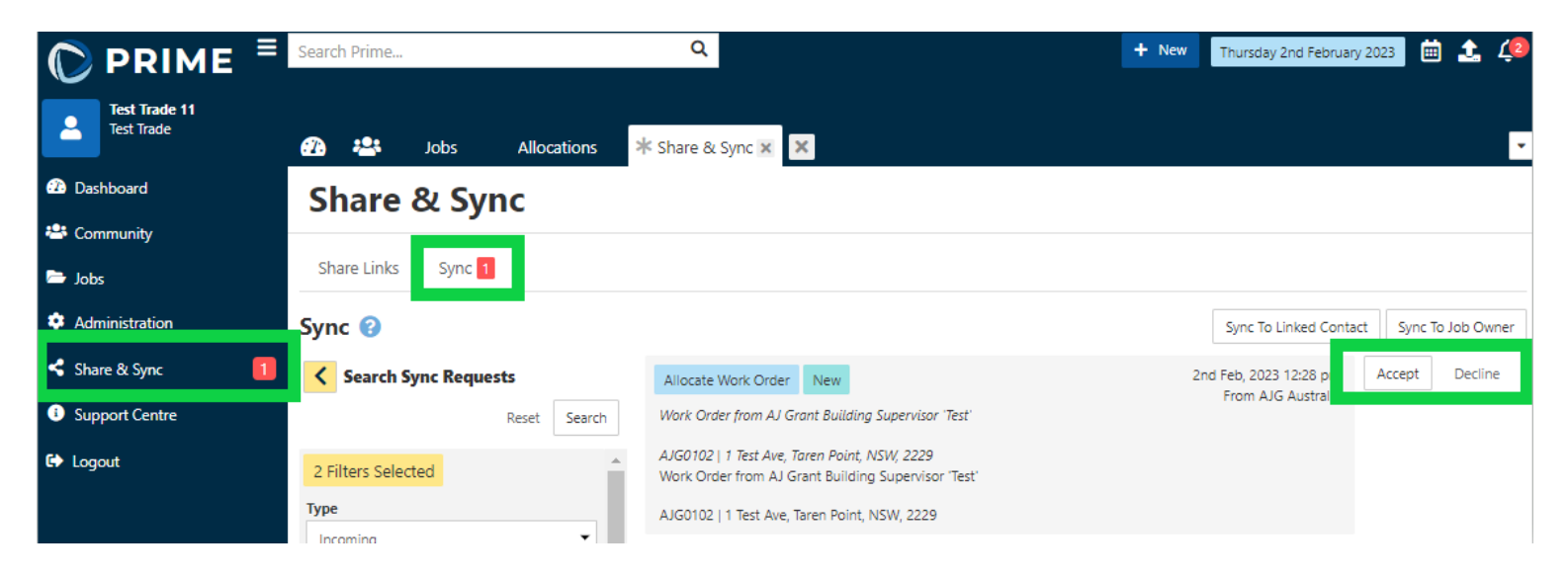

3. Once you have accepted the Work Order a job will be created within your portal and you can click within the work order to navigate to job.

| Share & Sync                      |                                                                                                    |                                                                        |
|-----------------------------------|----------------------------------------------------------------------------------------------------|------------------------------------------------------------------------|
| Share Links Sync                  |                                                                                                    |                                                                        |
| Sync 😢                            | Υ.                                                                                                  | Sync To Linked Contact Sync To Job Owner                               |
| Search Sync Requests Reset Search | Allocate Work Order JOB002<br>Work Order from AJ Grant Building Supervisor 'Test'                   | 2nd Feb, 2023 12:28 pm<br>From AJG Australia<br>2nd Feb, 2023 12:39 pm |
| 2 Filters Selected                | AJG0102   1 Test Ave, Taren Point, NSW, 2229<br>Work Order from AJ Grant Building Supervisor 'Test' |                                                                        |
| Incoming                          | AJGUTUZ   TTEST AVE, Taren Point, NSW, 2229                                                         |                                                                        |

4. All Work Orders are created as an 'Allocation' within the job

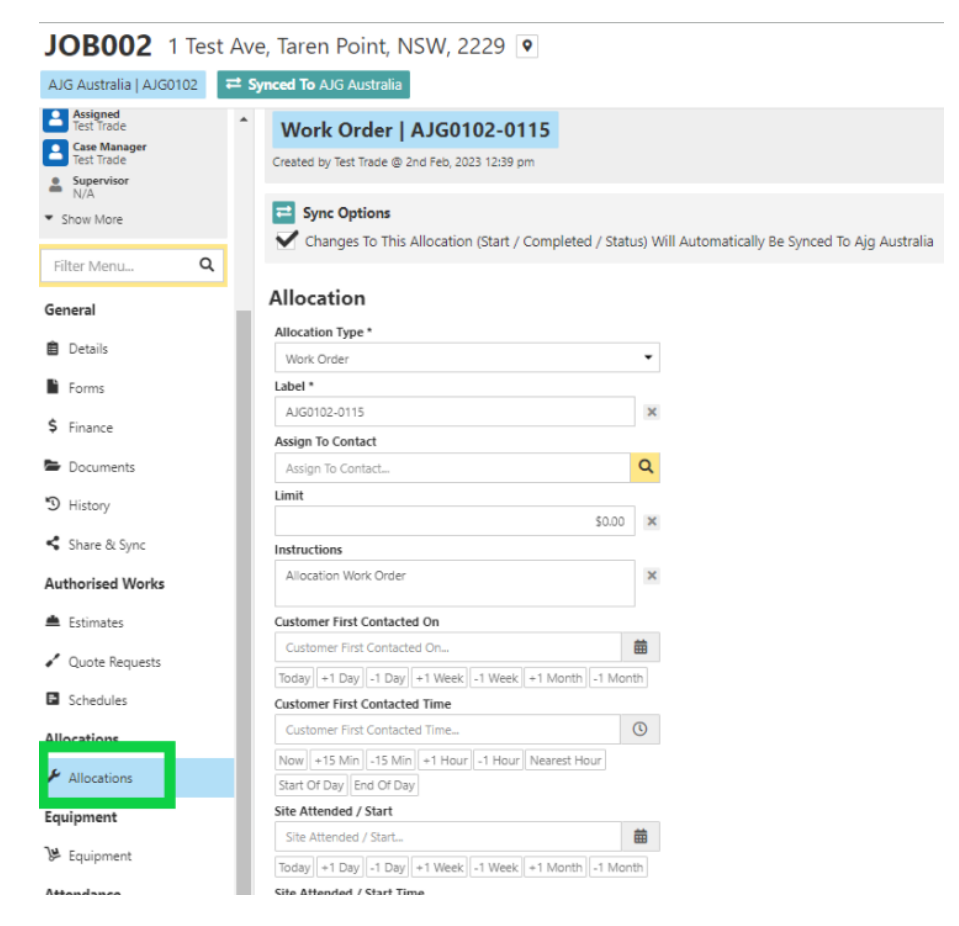

5. A copy of the PDF Work Order will be saved under the 'Documents' section within the job and will have the Estimate for the Work Order. Any other documentation/photos sent with the sync request will also be saved in Documents.

| 🜔 PRIME 🗏                   | Search Prime                   | ۹                              |               | + Ne                                          | Thursday 2nd February 2023 🗰 🐽 |
|-----------------------------|--------------------------------|--------------------------------|---------------|-----------------------------------------------|--------------------------------|
| Test Trade 11<br>Test Trade | 🕧 🖴 Jobs Allo                  | cations × JOB002 × Share       | ≥& Sync ×     |                                               |                                |
| Dashboard                   | JOB002 1 Test Av               | e, Taren Point, NSW, 222       | 29 🔹          |                                               | 3 1 Hour Ahead                 |
| 🖶 Community 🚺               | AJG Australia   AJG0102 🗮 S    | iynced To AJG Australia        |               |                                               |                                |
| 🗁 Jobs                      | Assigned<br>Test Trade         | Share Documents Link           |               |                                               | New Share Link                 |
| Administration              | Case Manager<br>Test Trade     | Group By Document Type         | Show Obsolete | View Photos                                   | Upload Document                |
| Share & Sync                | Supervisor<br>N/A<br>Show More | Search Documents               | ▲ Site Doc    | ument                                         | 1 Document                     |
| C+ Logout                   | Filter Menu Q                  | 0 Filters Selected             | -             | purchase_order_AJG0102-0115_Test_Trade_11.pdf | 438 KB Site Document           |
|                             | General                        | Added At                       | -             |                                               | Preview                        |
|                             | Forms                          | Added By Test Trade (Me)       | •             |                                               |                                |
|                             | Documents 3 History            | Document Type<br>Document Type | •             |                                               |                                |

## Updating the allocation status

Throughout the repairs, the allocation status needs to be updated.

Once the status is updated, AJG Australia will automatically receive a sync request advising of the status change (so long as sync options is ticked)

1. To update the status, within the allocation select 'Change Status' and select the new status from the drop-down selection list

| JOB002 1 Test Ave, Taren Point, NSW, 2229 💿          |                                                                             |                                      |  |
|------------------------------------------------------|-----------------------------------------------------------------------------|--------------------------------------|--|
| AJG Australia   AJG0102                              | <b>≓ Synced To</b> AJG Australia                                            |                                      |  |
| Assigned<br>Test Trade<br>Case Manager<br>Test Trade | Allocations                                                                 |                                      |  |
| Supervisor<br>N/A                                    | Summary AJG0102-0115 Work Order 🗙 Show All Hide All                         |                                      |  |
| ▼ Show More<br>Filter Menu Q                         | Work Order   AJG0102-0115<br>Created by Test Trade @ 2nd Feb, 2023 12:39 pm | Allocation In Progress Change Status |  |
| General                                              | ₽ Sync Options                                                              |                                      |  |
| Forms                                                | Allocation                                                                  |                                      |  |

| hange Allocation       | Status |               | × |
|------------------------|--------|---------------|---|
| Allocation Status *    |        |               |   |
| Allocation Status      |        | -             |   |
| New                    |        |               |   |
| Locked                 |        |               |   |
| Allocation In Progress |        |               |   |
| Allocation Completed   |        |               |   |
| Cancelled              |        |               |   |
| Allocated              |        |               |   |
| Ready To Invoice       |        |               |   |
| Invoiced               |        |               |   |
| Paid                   |        |               |   |
|                        | Cancel | Change Status |   |

### Updating the Start and Completed Date

Start and completed dates also automatically sync to AJG Australia, so long as the Sync Options is ticked.

Enter the 'Site Attended / Start' date and time and select 'Update'.
 Once repairs have been completed, enter the 'Completed' date and time.

| Site Attended / Start 2 Feb, 2023 Today   +1 Day   -1 Day +1 Week   -1 Week   +1 Month   -1 Month  Site Attended / Start Time 03:28 PM 03:28 PM 0 × Now +15 Min -15 Min +1 Hour -1 Hour Nearest Hour Start Of Day End Of Day Completed 3 Feb, 2023  Completed Time 11:43 AM 0 × Now +15 Min -15 Min +1 Hour -1 Hour Nearest Hour Start Of Day End Of Day Works Completed                                                                                                    |                                                       |
|----------------------------------------------------------------------------------------------------|-------------------------------------------------------|
| 2 Feb, 2023   Today   1 Day   -1 Day   -1 Week   -1 Week   -1 Month   Site Attended / Start Time   03:28 PM   03:28 PM   03:28 PM   Ownerst Hour   Start Of Day   End Of Day   Completed   3 Feb, 2023   Image: Start Of Day   Completed Time   11:43 AM   Now   11:43 AM   Start Of Day   End Of Day   Works Completed                                                                                                    | Site Attended / Start                                 |
| Today +1 Day -1 Day +1 Week -1 Week +1 Month   Site Attended / Start Time   03:28 PM   03:28 PM   Now +15 Min -15 Min +1 Hour -1 Hour Nearest Hour   Start Of Day   Completed   3 Feb, 2023   Today +1 Day -1 Day +1 Week -1 Week +1 Month   Completed Time   11:43 AM   Now +15 Min -1 Month +1 Month -1 Month   Start Of Day End Of Day   Works Completed                                                                                                    | 2 Feb, 2023 🛱 🗙                                       |
| Site Attended / Start Time         03:28 PM       Image: Colspan="2">Image: Colspan="2">Image: Colspan="2">Image: Colspan="2" Image: Colspan="2" Image: Colspa="2" Image: Colspan="2" Image: Colspan="2"                                                      | Today +1 Day -1 Day +1 Week -1 Week +1 Month -1 Month |
| 03:28 PM       Image: Completed Start Of Day       Image: Completed Start Of Day       Image: Comp                                                                                                    | Site Attended / Start Time                            |
| Now +15 Min -15 Min +1 Hour -1 Hour Nearest Hour   Start Of Day End Of Day    Completed   3 Feb, 2023 Image: Completed   3 Feb, 2023 Image: Completed   Today +1 Day -1 Day   +1 Day -1 Day +1 Week   -1 Week +1 Month   -1 Month   Completed Time   11:43 AM   Now   +15 Min   -15 Min   +1 Hour   -1 Hour   Nearest Hour   Start Of Day   Works Completed   Works Completed                                                                                                    | 03:28 PM                                              |
| Start Of Day End Of Day Completed 3 Feb, 2023  Today +1 Day -1 Day +1 Week -1 Week +1 Month -1 Month Completed Time 11:43 AM  Now +15 Min -15 Min +1 Hour -1 Hour Nearest Hour Start Of Day End Of Day  Works Completed Works Completed                                                                                                    | Now +15 Min -15 Min +1 Hour -1 Hour Nearest Hour      |
| Completed<br>3 Feb, 2023   Torday +1 Day -1 Day +1 Week -1 Week +1 Month -1 Month<br>Completed Time  11:43 AM  Now +15 Min -15 Min +1 Hour -1 Hour Nearest Hour  Start Of Day End Of Day  Works Completed  Works Completed                                                                                                    | Start Of Day End Of Day                               |
| 3 Feb, 2023     Image: Completed Time       11:43 AM     Image: Completed Time       11:43 AM     Image: Completed Time       11:43 AM     Image: Completed Time       11:43 AM     Image: Completed Time       11:43 AM     Image: Completed Time       11:43 AM     Image: Completed Time       11:43 AM     Image: Completed Time       11:43 AM     Image: Completed Time       11:43 AM     Image: Completed Time       Works Completed     Image: Completed Time       Works Completed     Image: Completed Time                                                                                                    | Completed                                             |
| Torday       +1 Day       -1 Day       +1 Week       -1 Week       +1 Month         Completed Time       Image: Completed Time       Image: Completed Time       Image: Completed Time       Image: Completed Time         11:43 AM       Image: Completed Time       Image: Completed Time       Image: Completed Tima       Image: Completed Time       Image: Comp                                                                                                    | 3 Feb, 2023                                           |
| Completed Time          11:43 AM       Image: Completed State of Day       Image: Completed State of Day         Norks Completed       Image: Completed State of Day                                                                                                    | Today +1 Day -1 Day +1 Week -1 Week +1 Month -1 Month |
| 11:43 AM     Image: Constraint of the second second s | Completed Time                                        |
| Now +15 Min -15 Min +1 Hour -1 Hour Nearest Hour<br>Start Of Day End Of Day<br>Works Completed<br>Works Completed                                                                                                    | 11:43 AM                                              |
| Start Of Day End Of Day Works Completed Works Completed                                                                                                    | Now +15 Min -15 Min +1 Hour -1 Hour Nearest Hour      |
| Works Completed                                                                                                    | Start Of Day End Of Day                               |
| Works Completed                                                                                                    | Works Completed                                       |
|                                                                                                    | Works Completed                                       |
|                                                                                                    |                                                       |
|                                                                                                    |                                                       |
| Update                                                                                                    | Update                                                |

#### **Declining a Work Order**

If you haven't completed any repairs and wish to decline the work order, you need to send a 'Note' to AJG Australia advising you are declining the work order and the reason why.

#### Sending a note

1. Open the allocation and select the pencil under the right-hand side panel

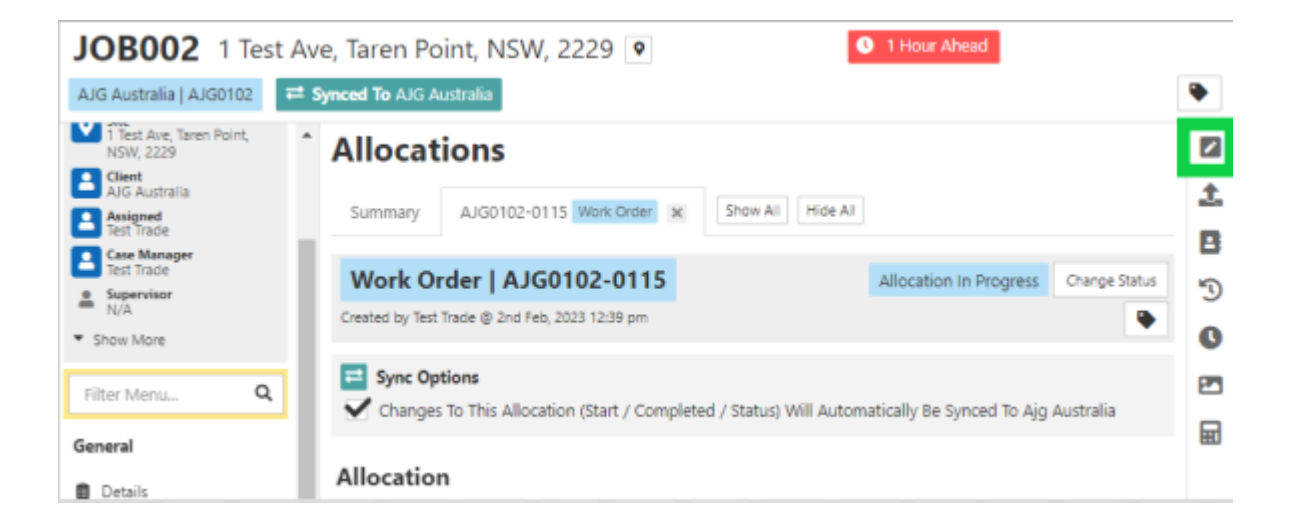

- 2. Ensure 'Sync this note AJG Australia' is ticked
- 3. Next to 'Classification' select Client
- 4. Enter the reason for declining the work order
- 5. Select 'Add Note to History'

| Add Note To History                                                         | :                                                  |
|-----------------------------------------------------------------------------|----------------------------------------------------|
| <ul> <li>Sync Options</li> <li>Sync This Note To Ajg Australia</li> </ul>   |                                                    |
|                                                                             | Add Note To History                                |
| Template                                                                    |                                                    |
| Template                                                                    | -                                                  |
| Classification *                                                            | • ×                                                |
| Note *                                                                      |                                                    |
| Unable to complete work order due to cu<br>Please allocate to another trade | rrent workload.                                    |
| Create Reminder For                                                         | _ A                                                |
| Test Trade (Me)                                                             | •                                                  |
| R                                                                           | eset Add Note To History There are unsaved changes |

As you are not proceeding with the allocation, you will also need to update the allocations status to 'Cancelled'.

If you only have 1 allocation for that specific job, you will also need to update the job status to 'Cancelled'.

| JOB002 1 Test                                                                                                    | t Ave, Taren Point, NSW, 2229 오                                             | • 1 Hour Ahead New Allocation Open > |
|----------------------------------------------------------------------------------------------------|-----------------------------------------------------------------------------|--------------------------------------|
| AJG Australia   AJG0102                                                                                                    | <b>⇄</b> Synced To AJG Australia                                            | Job status                           |
| <ul> <li>1 Test Ave, Taren Point,<br/>NSW, 2229</li> <li>Client<br/>AJG Australia</li> <li>Asigned<br/>Test Trade</li> </ul> | Allocations Summary AJG0102-0115 Work Order × Show All Hide All             |                                      |
| Case Manager<br>Test Trade<br>Supervisor<br>N/A<br>Show More                                                                 | Work Order   AJG0102-0115<br>Created by Test Trade @ 2nd Feb, 2023 12:39 pm | Allocation In Progress Change Status |
|                                                                                                    | E Sync Options                                                              | 2                                    |